### **GUIA APIS PAGO RECURRENTE**

### **CONFIGURACIÓN APIS PAGO RECURRENTE**

### EQUIPO OPEN Y CONEXIÓN CON

### TERCEROS

Uso del DEVELOPER PORTAL de Daviplata

**Desarrollo en POSTMAN** 

Creación de la Colección API PAGO RECURRENTE

Agregar Servicio token pg\_recurrente Agregar servicio request Subscription Agregar servicio activate Subscription Agregar servicio cancel Subscription Agregar servicio payment Subscription **Desarrollo en POSTMAN** 

- 1) Ingresamos a POSTMAN.
- 2) Para configurar el certificado ingresamos al icono de llave "Settings", en la pestaña "Certificates" damos clic en la opción "Add Certificate".

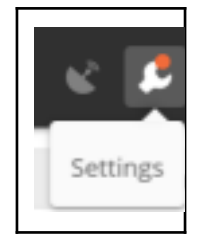

3) Agregamos el Host que es "apislab.daviplata.com"

4) En el espacio donde dice CRT file vamos a seleccionar el archivo con la extensión ".cer".

5) En el espacio donde dice KEY file vamos a seleccionar el archivo con la extensión ".key".

6) En el espacio donde dice PFX file no debemos cargar nada.

7) En el espacio donde dice Passphrase file no debemos cargar nada.

| Host     | apislab.daviplata.com                                                                   | Remove |
|----------|-----------------------------------------------------------------------------------------|--------|
| CRT file | /C:/Users/mstamayo/Desktop/Cert_Daviplata/Cert_Lab_Daviplata 2023/cert_dummy_lab_v2.crt | 1      |
| KEY file | /C:/Users/mstamayo/Desktop/Cert_Daviplata/Cert_Lab_Daviplata 2023/cert_dummy_lab_key_v  | 2.pem  |

# Creación de la Colección

8) En el menú vertical del lado izquierdo, dentro de la pestaña "Collections" damos clic al botón "+ New Collection", en la ventana que nos abre le damos un nombre en el campo "Name" (Se sugiere: API\_PAGO\_RECURRENTE) y le damos clic al botón "Create".

| 0       |             |      |
|---------|-------------|------|
| Q mar   |             |      |
| History | Collections | APIs |

| Name<br>Collection Name<br>Description Au<br>This description will s<br>Plate things eatler fo | uthorization<br>how in your co             | Pre-request Script<br>Rection's documents<br>to with a complete re | ts Tests<br>ation, along with<br>quaret descripts  | Variables<br>h the descript        | ions of its folder | rs and requests. |       |
|------------------------------------------------------------------------------------------------|--------------------------------------------|--------------------------------------------------------------------|----------------------------------------------------|------------------------------------|--------------------|------------------|-------|
| Description Name Description Ac This description will s Rake things easter for                 | uthorization<br>how in your co             | Pre-request Script<br>Rection's documenta<br>is with a complete re | ts Tests<br>stion, along with<br>quest description | Variables<br>h the descript<br>on. | ions of its folder | rs and requests. |       |
| Description Ai<br>This description will s<br>Rake things easter fo                             | uthorization<br>show in your co            | Pre-request Script<br>Rection's documenta<br>et with a conplete re | ts Tests<br>ation, along mit<br>sparst descriptio  | Variables<br>h the descript        | ions of its folder | rs and requests. |       |
| This description will s                                                                        | s <b>how in your co</b><br>or your beamate | flection's documenta<br>et with a complete re-                     | ation, along with<br>squeet descriptio             | h the descript                     | ions of its folde  | rs and requests. |       |
| Make things easier fo                                                                          | br your teamate                            | et with a complete re                                              | quest descripti                                    | ion.                               |                    |                  |       |
|                                                                                                |                                            |                                                                    |                                                    |                                    |                    |                  |       |
| Descriptions support Mar                                                                       | rlidown                                    |                                                                    |                                                    |                                    |                    |                  |       |
|                                                                                                |                                            |                                                                    |                                                    |                                    |                    | Cancel           | Creat |

## Agregar Servicio token

- 9) Abrimos la colección creada y damos clic a la opción el botón de "...", después de esto damos clic a la opción de "Add Request".
- En esta ventana asignamos datos en el campo de "Name Request", se sugiere colocar un índice con el número del orden de llamado del servicio, el nombre abreviado de la API. (1\_token\_pg\_recurrente).
- 11) Dentro de esta documentación tendremos en cuenta la siguiente información a cargar dentro de POSTMAN:
  - El método lo encontramos dentro de la documentación el cual es POST.
  - La URL (ENDPOINT) a cargar es: <u>https://apislab.daviplata.com/oauth2Provider/type1/v1/token</u>
  - Los Headers los cuales deben estar cargados en el mismo espacio en el campo de KEY y el campo de VALUE dentro de POSTMAN. son:

| accept     application/json       Image: split application/x-www-form-urlencoded     application/x-www-form-urlencoded |   | KEY          | VALUE                             |
|----------------------------------------------------------------------------------------------------|---|--------------|-----------------------------------|
| content-type application/x-www-form-urlencoded                                                                         | ~ | accept       | application/json                  |
|                                                                                                    | ~ | content-type | application/x-www-form-urlencoded |

• En la sección de Body, elegimos la opción Raw e introducimos el siguiente código:

grant\_type=client\_credentials&client\_id=**REPLACE**&client\_secret=**REPLACE**&scope=pg \_recurrente

En este caso es necesario realizar el cambio en esta línea del client\_id (Es el mismo consumer Key encontrado en su aplicación) y del client\_secret (Es el mismo Consumer Secret encontrado en su aplicación) a partir de la información creada por la aplicación, más abajo encontramos la información del SCOPE el cual aparece relacionado y también debe ser cargado dentro de esta línea, en el ejemplo el de "pg\_recurrente".

12) Al tener cargada esta información podemos realizar el consumo de la API, para este proceso debemos dar clic en el POSTMAN en el botón "Send".

Esta llamada nos devuelve un response como este:

{

"token\_type": "Bearer",

"access\_token":

"AAlkMmI1Y2U1ZDYtZWI5Zi00NjA5LTkwZjktZDlyMTcxNjk0ZWZi-DFnhfohYr WUnkL7RqZGloW8YPnk7pZdcokZmcxyKisw6b7n07Ga94Gw464AnVJd3rTE 4ztJJLaUJP2iVCG\_8p9hlwy2RdKjxUzybfm2X\_YxDvOsJLOUiliqjdJc7USF", "expires\_in": 900,

```
"scope": "pg_recurrente"
```

}

La API se encargará de dar respuesta del consumo, esto aparecerá en el campo de abajo, en el caso en el que este consumo sea efectivo aparecerá en su Status "200 OK".

El *access\_token* que nos devuelve el servicio lo usaremos para la invocación a la siguiente API.

## **Agregar Servicio Request**

- 13) Abrimos la colección creada y damos clic a la opción el botón de "...", después de esto damos clic a la opción de "Add Request".
- 14) En esta ventana asignamos datos en el campo de "Name Request", se sugiere colocar un índice con el número del orden de llamado del servicio, el nombre abreviado de la API. (1\_request\_pg\_recurrente).
- 15) Dentro de esta documentación tendremos en cuenta la siguiente información a cargar dentro de POSTMAN:
  - El método lo encontramos dentro de la documentación el cual es POST.
  - La URL (ENDPOINT) a cargar es:

https://apislab.daviplata.com/v1/payments/subscriptions/request

• Los Headers los cuales deben estar cargados en el mismo espacio en el campo de KEY y el campo de VALUE dentro de POSTMAN. son:

| ~ | client_id     | ([clienid])                       |  |
|---|---------------|-----------------------------------|--|
| ~ | Content-Type  | application/json                  |  |
| ~ | Authorization | Bearer 7QI5qK8srrd8agpULnL9ZiP1c0 |  |

- Authorization: Es el access token generado en el servicio anterior 1\_token\_pg\_recurrente.

- client\_id: el Es el mismo consumer Key encontrado en su aplicación - Content-Type: Es application/json

• En la sección de Body, elegimos la opción Raw e introducimos el siguiente código

```
"productCode": "DVP_CO",
```

"productNumber": "3158765639"

```
}
\
```

| Campo             | Descripción                                         | Validación |
|-------------------|-----------------------------------------------------|------------|
| paymentProviderId | ld otorgado al proveedor de pagos<br>Open DaviPlata | Si         |
| transactionId     | id único de la transacción (UUID)                   | No         |

| transactionDate      | Fecha, hora y zona en que se ejecuta<br>la transacción (ISO 8601) | No |
|----------------------|-------------------------------------------------------------------|----|
| apiRulesVersion      | Versión de reglas de negocio que se activan al consumir el API    | No |
| commerceld           | ld del comercio asignado por la entidad                           | Si |
| commerceName         | Nombre del comercio                                               | No |
| category             | Categoría del comercio                                            | No |
| identificationType   | Tipo de identificación                                            | Si |
| identificationNumber | Número de identificación                                          | Si |
| productCode          | Código de producto                                                | Si |
| productNumber        | Número de producto (DAVIPLATA)                                    | Si |

16) Al dar clic sobre el botón "SEND" nos generará la confirmación exitosa del servicio request Daviplata.

Ejemplo de respuesta Laboratorio:

```
{
    "resultStatus": {
        "status": 0,
        "message": "Transacción aprobada",
        "transactionId": "3fa85f64-5717-4562-b3fc-2c963f66afa6",
        "transactionDate": "2023-07-06T12:06:46.385-05:00"
    },
    "infoOtp": {
        "value": "847687", (Sólo se genera para ambiente de laboratorio)
        "expirationDateOTP": "2023-07-06 12:09:46.344",
        "idSesionOTP": "60091282",
        "expirationTimeOTP": 3
    }
}
```

# Agregar Servicio Activate

17) Abrimos la colección creada y damos clic a la opción el botón de "...", después de esto damos clic a la opción de "Add Request".

- 18) En esta ventana asignamos datos en el campo de "Name Request", se sugiere colocar un índice con el número del orden de llamado del servicio, el nombre abreviado de la API. (1\_activate\_pg\_recurrente).
- 19) Dentro de esta documentación tendremos en cuenta la siguiente información a cargar dentro de POSTMAN:
  - El método lo encontramos dentro de la documentación el cual es POST.
  - La URL (ENDPOINT) a cargar es: <u>https://apislab.daviplata.com/v1/payments/subscriptions/activate</u>
    - Los Headers los cuales deben estar cargados en el mismo espacio en el campo de KEY y el campo de VALUE dentro de POSTMAN. son:

| ≤ | client_id     | ((clienid))                       |  |
|---|---------------|-----------------------------------|--|
| 2 | Content-Type  | application/json                  |  |
| ~ | Authorization | Bearer 7QI5qK8srrd8agpULnL9ZiP1c0 |  |

 Authorization: Es el access token generado en el servicio anterior 1\_token\_pg\_recurrente.

- client\_id: el Es el mismo consumer Key encontrado en su aplicación -Content-Type: Es application/json

• En la sección de Body, elegimos la opción Raw e introducimos el siguiente código

```
{
 "Consumer": {
  "paymentProviderId": "00000001"
 },
 "TransactionHeader": {
  "transactionId": "3fa85f64-5717-4562-b3fc-2c963f66afa6",
  "transactionDate": "2023-04-14T22:33:45.070Z",
  "apiRulesVersion": "1.0",
  "commerceld": "3fa85f64-5717-4562-b3fc-2c963f66afa6",
  "commerceName": "Comercializadora La Pradera",
  "category": "Vestuario"
 },
 "TransactionDetail": {
  "identificationType": "CC",
  "identificationNumber": "1027868487",
  "productCode": "DVP_CO",
  "productNumber": "3158765639",
  "amountCurrencyType": "COP",
```

```
"amountValue": 1000.01,
"otpValue": "847687",
"otpSesionId": "60091282",
```

```
}
```

| }                  |                                                                |            |
|--------------------|----------------------------------------------------------------|------------|
| Campo              | Descripción                                                    | Validación |
| paymentProviderId  | Id otorgado al proveedor de pagos<br>Open DaviPlata            | Si         |
| transactionId      | id único de la transacción (UUID)                              | No         |
| transactionDate    | Fecha, hora y zona en que se ejecuta<br>la transacción         | No         |
| apiRulesVersion    | Versión de reglas de negocio que se activan al consumir el API | No         |
| commerceld         | ld del comercio asignado por la                                | Si         |
| commerceName       | entidad Nombre del comercio                                    | No         |
| category           | Categoría del comercio                                         | No         |
| identificationType | Tipo de identificación                                         | Si         |
| identificationNum  | Número de identificación                                       | Si         |
| ber productCode    | Código de producto                                             | Si         |
| productNumber      | Número de producto (DAVIPLATA)                                 | Si         |
| amountCurrencyTy   | Moneda en que se realiza la                                    | Si         |
| pe amountValue     | transacción Valor máximo de la                                 | No         |
|                    | suscripción                                                    |            |

| otpValue    | Valor del otp.                                              | Si |
|-------------|-------------------------------------------------------------|----|
| otpSesionId | Identificador de sesión de OTP<br>para validar el otpValue. | Si |

<sup>20)</sup> Al dar clic sobre el botón "SEND" nos generará la confirmación exitosa del servicio activate Daviplata.

Ejemplo de respuesta: { "ResultStatus": { "status": 0, "message": "OK", "transactionId": "3fa85f64-5717-4562-b3fc-2c963f66afa6", "transactionDate": "2023-04-14T22:38:40.813Z" }, "Subscription": { "subscriptionId": "16f5f77b-eb1c-4b31-a9af-5dfa557df179", "maxValue": { "amountCurrencyType": "COP", "amountValue": 1000.01 }, "PaymentProvider": { "paymentProviderId": "1098765432" }, "Commerce": { "commerceld": "3fa85f64-5717-4562-b3fc-2c963f66afa6", "commerceName": "Comercializadora La Pradera", "category": "Vestuario" }, "Identification": { "identificationType": "CC", "identificationNumber": "1027868487" }, "Product": { "productCode": "DVP\_CO", "productNumber": "3158765639" } }

### **Agregar Servicio Cancel**

}

- 21) Abrimos la colección creada y damos clic a la opción el botón de "...", después de esto damos clic a la opción de "Add Request".
- 22) En esta ventana asignamos datos en el campo de "Name Request", se sugiere colocar un índice con el número del orden de llamado del servicio, el nombre abreviado de la API. (1\_cancel\_pg\_recurrente).
- 23) Dentro de esta documentación tendremos en cuenta la siguiente información a cargar

dentro de POSTMAN:

- El método lo encontramos dentro de la documentación el cual es POST.
- La URL (ENDPOINT) a cargar es:

https://apislab.daviplata.com/v1/payments/subscriptions/cancel

- Los Headers los cuales deben estar cargados en el mismo espacio en el campo de KEY y el campo de VALUE dentro de POSTMAN. son:

| ✓ | client_id     | ((clienid))                       |  |
|---|---------------|-----------------------------------|--|
| 2 | Content-Type  | application/json                  |  |
| 2 | Authorization | Bearer 7QI5qK8srrd8agpULnL9ZiP1c0 |  |

- Authorization: Es el access token generado en el servicio anterior 1\_token\_pg\_recurrente.
- client\_id: el Es el mismo consumer Key encontrado en su aplicación Content-Type: Es application/json
- En la sección de Body, elegimos la opción Raw e introducimos el siguiente código

```
{
 "Consumer": {
  "paymentProviderId": "00000001"
 },
 "TransactionHeader": {
  "transactionId": "3fa85f64-5717-4562-b3fc-2c963f66afa6",
  "transactionDate": "2023-04-14T22:54:49.837Z",
  "apiRulesVersion": "1.0",
  "commerceld": "3fa85f64-5717-4562-b3fc-2c963f66afa6",
  "commerceName": "Comercializadora La Pradera",
  "category": "Vestuario"
 },
 "TransactionDetail": {
  "identificationType": "CC",
  "identificationNumber": "1027868487",
  "productCode": "DVP_CO",
  "productNumber": "3158765639"
 }
       Campo
                                     Descripción
                                                                   Validación
```

| paymentProviderId  | ld otorgado al proveedor de pagos<br>Open DaviPlata            | Si |
|--------------------|----------------------------------------------------------------|----|
| transactionId      | id único de la transacción (UUID)                              | No |
| transactionDate    | Fecha, hora y zona en que se ejecuta<br>la transacción         | No |
| apiRulesVersion    | Versión de reglas de negocio que se activan al consumir el API | No |
| commerceld         | ld del comercio asignado por la                                | Si |
| commerceName       | entidad Nombre del comercio                                    | No |
| category           | Categoría del comercio                                         | No |
| identificationType | Tipo de identificación                                         | Si |
| identificationNum  | Número de identificación                                       | Si |
| ber productCode    | Código de producto                                             | Si |

productNumber Número de producto (DAVIPLATA) Si

- paymentProviderId: Id otorgado al proveedor de pagos Open DaviPlata transactionId: id único de la transacción
- transactionDate: fecha, hora y zona en que se ejecuta la transacción apiRulesVersion: Versión de reglas de negocio que se activan al consumir el API
- commerceld: Id del comercio asignado por la entidad
- commerceName: Nombre del comercio
- category: Categoría del comercio
- identificationType: Tipo de identificación
- identificationNumber: Número de identificación
- productCode: Código de producto
- productNumber: Número de producto (DAVIPLATA)

24) Al dar clic sobre el botón "SEND" nos generará la confirmación exitosa del servicio cancel Daviplata. Ejemplo de respuesta:

```
{
    "ResultStatus": {
```

```
"status": 0,

"message": "OK",

"transactionId": "3fa85f64-5717-4562-b3fc-2c963f66afa6",

"transactionDate": "2023-04-14T22:54:49.839Z"

}
```

## **Agregar Servicio Payment**

- 24) Abrimos la colección creada y damos clic a la opción el botón de "...", después de esto damos clic a la opción de "Add Request".
- 25) En esta ventana asignamos datos en el campo de "Name Request", se sugiere colocar un índice con el número del orden de llamado del servicio, el nombre abreviado de la API. (1\_payment\_pg\_recurrente).
- 26) Dentro de esta documentación tendremos en cuenta la siguiente información a cargar dentro de POSTMAN:
  - El método lo encontramos dentro de la documentación el cual es POST.
  - La URL (ENDPOINT) a cargar es:

https://apislab.daviplata.com/v1/payments/subscriptions/payment

- Los Headers los cuales deben estar cargados en el mismo espacio en el campo de KEY y el campo de VALUE dentro de POSTMAN. son:

| ~ | client_id     | ((clienid))                       |
|---|---------------|-----------------------------------|
| ~ | Content-Type  | application/json                  |
| 2 | Authorization | Bearer 7QI5qK8srrd8agpULnL9ZiP1c0 |

- Authorization: Es el access token generado en el servicio anterior 1\_token\_pg\_recurrente.
- client\_id: el Es el mismo consumer Key encontrado en su aplicación -
- Content-Type: Es application/json
- En la sección de Body, elegimos la opción Raw e introducimos el siguiente código {

```
"Consumer": {
```

```
"paymentProviderId": "00000001"
```

```
},
```

- "TransactionHeader": {
- "transactionId": "3fa85f64-5717-4562-b3fc-2c963f66afa6",
- "transactionDate": "2023-07-06T04:00:30.395Z",

```
"apiRulesVersion": "1.0",
```

```
"commerceld":"3fa85f64-5717-4562-b3fc-2c963f66afa6",
```

```
"commerceName": "Comercializadora La Pradera",
 "category": "Vestuario"
},
"TransactionDetail": {
 "identificationType": "CC",
 "identificationNumber": "1027868487",
 "productCode": "DVP_CO",
 "productNumber": "3158765639",
 "Amount": {
  "amountCurrencyType": "COP",
  "amountValue": 1000.01
 },
 "invoiceId": "AB12345678",
 "invoiceDescription": "PAGO MENSUAL PLAN FAMILIAR",
 "GeneralInfo": [
  {
    "name": "Referencia",
    "value": "1010101"
  },
  {
    "name": "Oficina",
    "value": "Calle 72 SutiVestuario"
  },
  {
    "name": "Pago",
    "value": "Daviplata"
  }
 1
}
      Campo
                                    Descripción
                                                                   Validación
```

### paymentProviderId Id otorgado al proveedor de pagos Open

Si

### DaviPlata

transactionId id único de la transacción (UUID) No

| transactionDate | Fecha, hora y zona en que se ejecuta<br>la transacción | No |
|-----------------|--------------------------------------------------------|----|
|                 | la transacción                                         |    |

| apiRulesVersion      | Versión de reglas de negocio que se activan al consumir el API | No |
|----------------------|----------------------------------------------------------------|----|
| commerceld           | Id del comercio asignado por la entidad                        | Si |
| commerceName         | Nombre del comercio                                            | No |
| category             | Categoría del comercio                                         | No |
| identificationType   | Tipo de identificación                                         | Si |
| identificationNumber | Número de identificación                                       | Si |
| productCode          | Código de producto                                             | Si |
| productNumber        | Número de producto (DAVIPLATA)                                 | Si |
| amountCurrencyType   | Moneda en que se realiza la transacción                        | Si |
| amountValue          | Valor de la transacción                                        | Si |
| invoiceld            | El identificador de factura de la identidad                    | No |
| invoiceDescripti     | Descripción de la factura de pago de<br>la identidad           | No |
| on GeneralInfo       | Campos relevantes del aliado                                   | No |

24) Al dar clic sobre el botón "SEND" nos generará la confirmación exitosa de payment Daviplata.

Ejemplo de respuesta:

```
"amountCurrencyType": "COP",
   "amountValue": 1000.01
  },
  "PaymentProvider": {
   "paymentProviderId": "1098765432"
  },
  "Commerce": {
   "commerceld": "3fa85f64-5717-4562-b3fc-2c963f66afa6",
   "commerceName": "Comercializadora La Pradera",
   "category": "Vestuario"
  },
  "Identification": {
   "identificationType": "CC",
   "identificationNumber": "1027868487"
  },
  "Product": {
   "productCode": "DVP_CO",
   "productNumber": "3158765639"
  }
 }
}
```

### ANEXOS

### Tipos de documentos a utilizar

| NATURALEZA | TIPO DE<br>IDENTIFICACIÓN | DESCRIPCIÓN           |
|------------|---------------------------|-----------------------|
| Natural    | "CC"                      | Cédula de Ciudadania  |
| Natural    | "CE"                      | Cédula de Extranjería |
| Natural    | "TI"                      | Tarjeta de identidad  |

#### **Errores conocidos**

|--|

| - Request<br>Subscription                        | mensajeError: El       | codigoError: 400               |                  |
|--------------------------------------------------|------------------------|--------------------------------|------------------|
| Activate                                         | valor                  |                                | Error en la      |
| - Activate<br>Subscription                       | Valor                  |                                | estructura o     |
| Dourmont                                         | \${valueField} no      |                                | campos de la     |
| Subscription                                     | es válido en el        |                                |                  |
| - cancel<br>Subscription                         | Campo<br>\${nameField} |                                | SOIICITUO        |
| - Request                                        | mensajeError: No       |                                |                  |
| Subscription                                     |                        | codigoError: 401               | Token de acceso  |
| - Activate                                       | cuenta con             |                                | ina sélial a     |
| Subscription                                     | autorización para      |                                | Invalido         |
| - Payment                                        | realizar la            |                                |                  |
| Subscription                                     | transaccion            |                                |                  |
| - cancel<br>Subscription                         |                        |                                |                  |
| - Request                                        | mensajeError: No       |                                |                  |
| Subscription                                     | se puede               | codigoError: 42                | 2 Errores de     |
| - Activate                                       |                        |                                | negocio          |
| Subscription                                     | ejecutar la            |                                | asociados        |
| - Payment                                        | transacción            |                                |                  |
| Subscription                                     |                        |                                |                  |
| <ul> <li>cancel</li> <li>Subscription</li> </ul> |                        |                                |                  |
| - Request                                        | mensajeError: Se       |                                |                  |
| Subscription                                     | atiende la             | codigoError: 5XX Se atiende la |                  |
| - Activate                                       |                        |                                | petición pero se |
| Subscription                                     | peticion pero se       |                                | dió un error con |
|                                                  | dió un error con       |                                | sistemas         |
|                                                  | sistemas               |                                | sistemus         |
|                                                  | denendientes           |                                | dependientes.    |

| - Payment<br>Subscription                                                                                  |                                                               |                                                     |
|----------------------------------------------------------------------------------------------------|---------------------------------------------------------------|-----------------------------------------------------|
| - cancel<br>Subscription                                                                                   |                                                               |                                                     |
| <ul> <li>Request</li> <li>Subscription</li> <li>Activate</li> <li>Subscription</li> <li>Payment</li> </ul> | mensajeError:<br>Monedero no<br>asociado al<br>documento o en | codigoError: 422 Errores de<br>negocio<br>asociados |
| Subscription<br>- cancel<br>Subscription                                                                   | estado que no<br>permite la<br>subscripción                   |                                                     |
| - Request<br>Subscription<br>- Activate                                                                    | mensajeError:<br>Error de negocio                             | codigoError: 422 Errores de<br>negocio              |
| Subscription<br>- Request<br>Subscription                                                                  | retornado por el<br>backend                                   | asociados                                           |
| - Activate<br>Subscription                                                                                 | mensajeError:<br>Timeout con                                  | codigoError: 504 Errores de                         |
| - Payment<br>Subscription                                                                                  | sistemas                                                      | negocio                                             |
| - cancel<br>Subscription                                                                                   | proveedores del<br>servicio                                   |                                                     |
| - Request<br>Subscription                                                                                  | mensajeError:<br>Error de sistema                             | codigoError: 502 Errores de                         |
| - Activate<br>Subscription                                                                                 | retomado por                                                  | negocio                                             |
| - Payment<br>Subscription                                                                                  | sistemas<br>proveedores del<br>servicio                       | asociados                                           |
| <ul> <li>cancel</li> <li>Subscription</li> </ul>                                                           |                                                               |                                                     |

| - Activate<br>Subscription | mensajeError: | codigoError: 422 Errores de |
|----------------------------|---------------|-----------------------------|
|                            | Monedero ya   | negocio                     |

|                            | está asociado al<br>ttp aliado y<br>comercio       |                  | asociados               |
|----------------------------|----------------------------------------------------|------------------|-------------------------|
| - Activate<br>Subscription | mensajeError:<br>Otp errado                        | codigoError: 42  | 2 Errores de<br>negocio |
|                            |                                                    |                  | asociados               |
| - Activate<br>Subscription | mensajeError:<br>Oto expirado o va                 | codigoError: 42  | 2 Errores de            |
|                            |                                                    |                  | negocio                 |
|                            | fue usado                                          |                  | asociados               |
| - Payment<br>Subscription  | mensajeError:                                      | codigoError: 42  | 2 Errores de            |
| •                          | Suscripción                                        | -                |                         |
|                            | inválida o<br>monedero no<br>asociado al<br>aliado |                  | negocio<br>asociados    |
| - cancel<br>Subscription   |                                                    |                  |                         |
|                            | mensajeError:                                      | codigoError: 422 | 2 Errores de            |
| Generico                   | Monedero no                                        |                  | nononio                 |
| denenoo                    | está asociado al                                   |                  | asociados               |
|                            | ttp aliado y/o<br>comercio                         |                  |                         |
|                            | Internal                                           | 2100- Internal   |                         |
|                            |                                                    |                  | Cuando un               |
|                            | ServerError                                        | Server Error     |                         |
|                            |                                                    |                  | servicio no esta        |

|          |                         |                  | disponible"Aplica<br>ción no<br>disponible"                                           |
|----------|-------------------------|------------------|---------------------------------------------------------------------------------------|
| Generico | Internal                | 3200- Internal   | Cuando un                                                                             |
|          |                         | Server Error     | servicio en el bus<br>retorna"Ha<br>ocurrido un<br>error no<br>esperado en el<br>ESB" |
| Generico | Internal                | 2103- Internal   | Cuando un                                                                             |
|          | ServerError             | Server Error     | servicio dio<br>timeout                                                               |
| Generico | Internal<br>ServerError | 6842- Internal   | Cuando se envía                                                                       |
|          |                         | Server Error     | mal la estructura<br>SOAP al servicio                                                 |
| Generico | Unauthorized 401        | - Invalid client | Cuando no se                                                                          |
|          |                         |                  | envia Client Id o<br>Client Secret                                                    |

| Generico | Unauthorized 401- "This server |                 |
|----------|--------------------------------|-----------------|
|          |                                | Cuando se envía |
|          | could not verify               |                 |
|          |                                | un Access Token |
|          | that                           |                 |
|          |                                | no válido       |
|          | you are                        |                 |
|          | authorized to                  |                 |
|          | access the URL"                |                 |

| Generico | Unauthorized 401-    | "Application                      |                          |
|----------|----------------------|-----------------------------------|--------------------------|
|          |                      | is not registered                 | Cuando la                |
|          |                      |                                   | Aplicación del           |
|          |                      | with                              | API Market no            |
|          |                      | mutual tls"                       | tiene un                 |
|          |                      |                                   | certificado              |
|          |                      |                                   | cargado                  |
| Generico | Unauthorized 401-    | "Invalid                          | Cuando se envía          |
|          |                      | client certicate is               |                          |
|          |                      | provided"                         | un certificado           |
| Generico |                      |                                   | distinto al<br>cargado   |
|          |                      |                                   | Cargado                  |
|          | Invalid 422- "Valida | ite                               | Cuando se envía          |
|          |                      | REST:                             | un campo que es          |
| Conoriaa |                      | xa35://tmp/temp_                  |                          |
| Generico |                      | 02653:1:                          | String pero se           |
|          |                      | [ ISV0001]                        | envía                    |
|          |                      |                                   | Numérico                 |
|          |                      | Invalid value type<br>'integer'." |                          |
|          | Invalid 422- "Valida | ate                               |                          |
|          |                      | REST                              | Cuando se envía          |
|          |                      |                                   | un campo                 |
|          |                      | xa35://tmp/temp_                  | adicional en el          |
|          |                      | 02653:1:                          | body que po              |
|          |                      | [JSV0001]                         |                          |
|          |                      | Invalid value type                | pertenece de             |
|          |                      | lotring!                          | acuerdo a la             |
|          |                      | sung."                            | definición de<br>entrada |

| Generico | Invalid 422- "Validate                      |  |  |
|----------|---------------------------------------------|--|--|
|          | Cuando no se                                |  |  |
|          | REST:                                       |  |  |
|          | envia un campo                              |  |  |
|          | xa35://tmp/temp_                            |  |  |
|          | obligatorio                                 |  |  |
|          | 02777:1:                                    |  |  |
|          | [JSV0002]                                   |  |  |
|          | Invalid object: the                         |  |  |
|          | property                                    |  |  |
|          | 'tipoDocumento'                             |  |  |
|          | is missing."                                |  |  |
| Generico | "" (en blanco) Llega mensaje de un servicio |  |  |
|          | (backend) con                               |  |  |
|          |                                             |  |  |

|          |                          |                  | estructura<br>no esperada                   |  |  |
|----------|--------------------------|------------------|---------------------------------------------|--|--|
| Generico | Forbidden 403- "Internal |                  |                                             |  |  |
|          |                          |                  | Cuando se envía                             |  |  |
|          |                          | Server Error"    |                                             |  |  |
|          |                          |                  | un Access Token<br>que no tiene el<br>scope |  |  |
|          |                          |                  | asociado a las                              |  |  |
|          |                          |                  | APIs                                        |  |  |
| Generico | Autenticación            |                  |                                             |  |  |
|          |                          | 400-             |                                             |  |  |
|          |                          |                  | Cuando no se                                |  |  |
|          | OAUTH                    |                  |                                             |  |  |
|          |                          | "error":"invalid | <i>, ,</i> , , ,                            |  |  |
|          |                          |                  | envia o el valor                            |  |  |
|          |                          | scope"           | dal scona (tino da                          |  |  |
|          |                          |                  | alcance) que se                             |  |  |
|          |                          |                  | está enviando es<br>incorrecto.             |  |  |

| Generico | Autenticación | 400-             |                                           |
|----------|---------------|------------------|-------------------------------------------|
|          | OAUTH         | 400-             | Cuando no se                              |
|          |               | "error":"invalid | envía o el valor                          |
| Generico |               | client"          | del Client Secret                         |
|          |               |                  | que se<br>está enviando es<br>incorrecto. |
|          | Autenticación | 400              |                                           |
|          | OAUTH         | 400-             | Cuando no se                              |
|          |               | "error":"unknown | envía o el valor                          |
|          |               | п                | del                                       |
|          |               |                  | grant_type(tipo<br>de                     |
|          |               |                  | está enviando es<br>incorrecto            |